# TUTORIAIS DE USABILIDADE AVA 2021

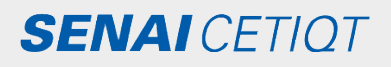

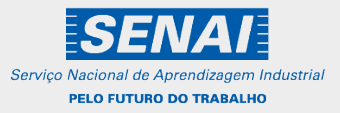

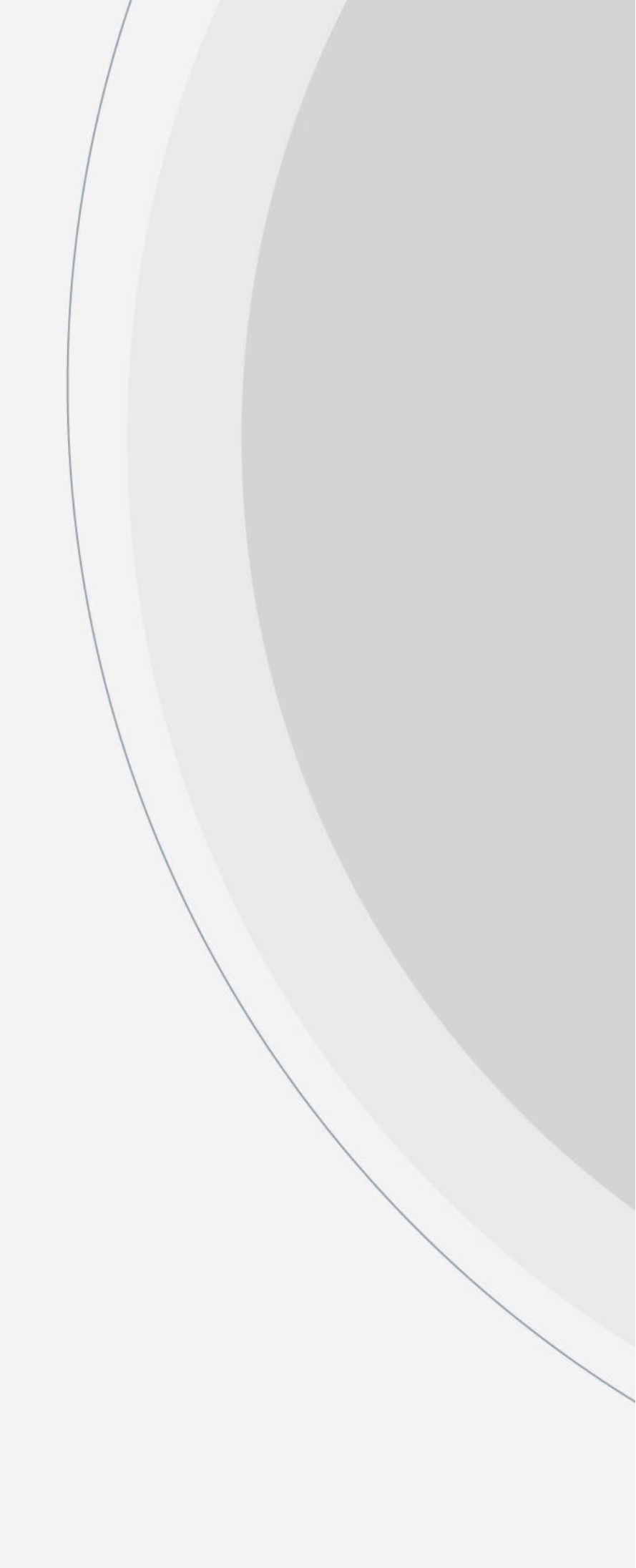

# SUMÁRIO

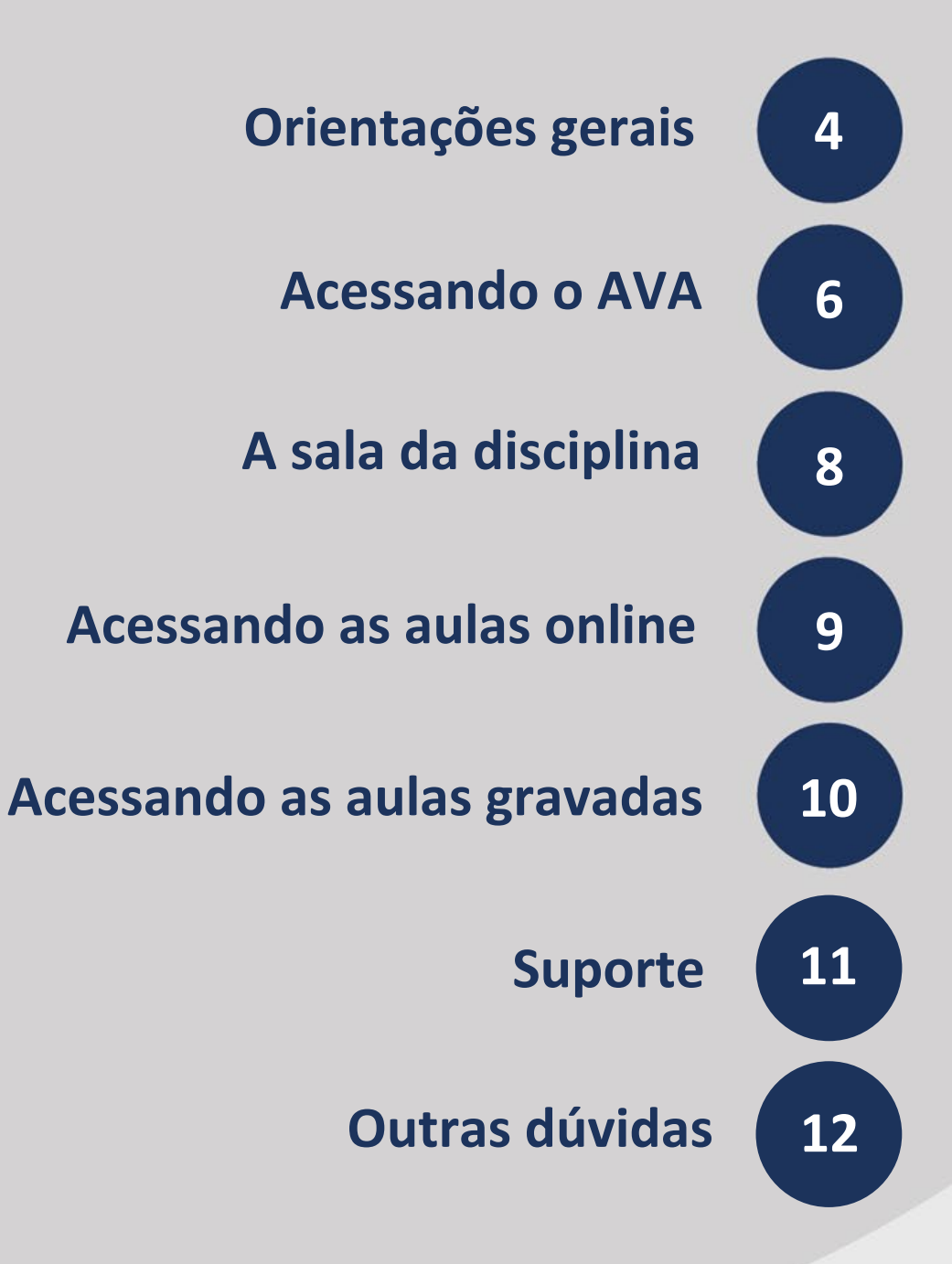

# **Orientações gerais**

Querido estudante, seja bem-vindo ao nosso Ambiente Virtual de Aprendizagem, o AVA.

Este documento reúne alguns tutoriais que possuem o objetivo de lhe orientar quanto ao seu acesso e sua navegação pelo AVA, visando um bom aproveitamento de seus estudos online. Vamos começar

# Antes de acessar

- Verifique se o dispositivo utilizado para assistir às aulas (celular, tablet, desktop ou notebook) é compatível com a tecnologia da plataforma.
- Em caso de problemas no acesso, não utilize o login de outro usuário. O login e sua senha são pessoais e intransferíveis.
- Teste seu acesso antes do dia e horário da sua aula. Não queremos que você perca nada! Mas se, por um acaso, ocorrer algum problema no seu acesso, estamos de prontidão para ajudá-lo! Nesse caso, entre em contato com o suporte da CEaD, que é o setor responsável pela produção dos cursos a distância oferecidos pelo SENAI CETIQT. A CEaD (Coordenação de Educação a Distância) garantirá a qualidade do ambiente virtual para você poder navegar e estudar.

#### **Contatos CEAD:**

#### • E-mail: cead@cetiqt.senai.br

Informe seu nome, curso, turma, Unidade Curricular e relate o problema, detalhando-o, para que seja resolvido.

#### WhatsApp: (21) 99661-4045.

O atendimento ocorre de segunda à sexta-feira, das 08:00 às 16:00 horas

#### **Outros Canais de Atendimento:**

- Telefone: (21) 2582-1088. O atendimento ocorre de segunda à sexta-feira, das 8h às 17h.
- E-mail: <u>atendimento@cetiqt.senai.br</u>. Para dúvidas, ou solicitações em geral, você pode entrar em contato com a Central de Atendimento, que encaminhará sua solicitação ao setor responsável.

Antes de realizar o seu login no AVA, existe um espaço que traz tutoriais importantes, além do FAQ com as principais dúvidas. Não deixe de conferir, realizando os seguintes passos:

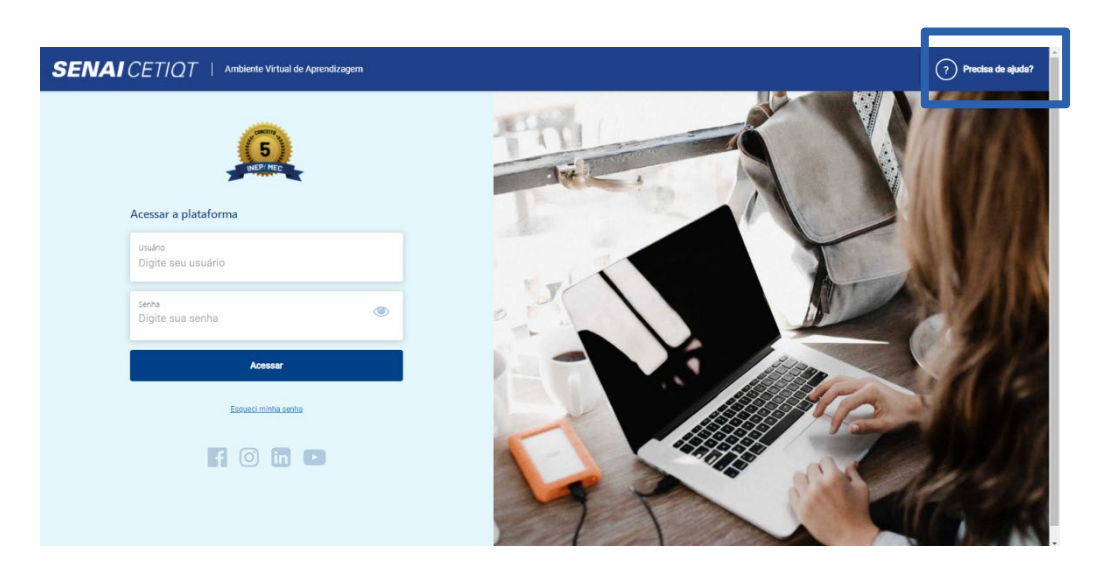

#### 1. Clique em "Precisa de ajuda?"

2. Em seguida, a janela abaixo irá se abrir. Escolha qual documento deseja acessar e clique sobre ele.

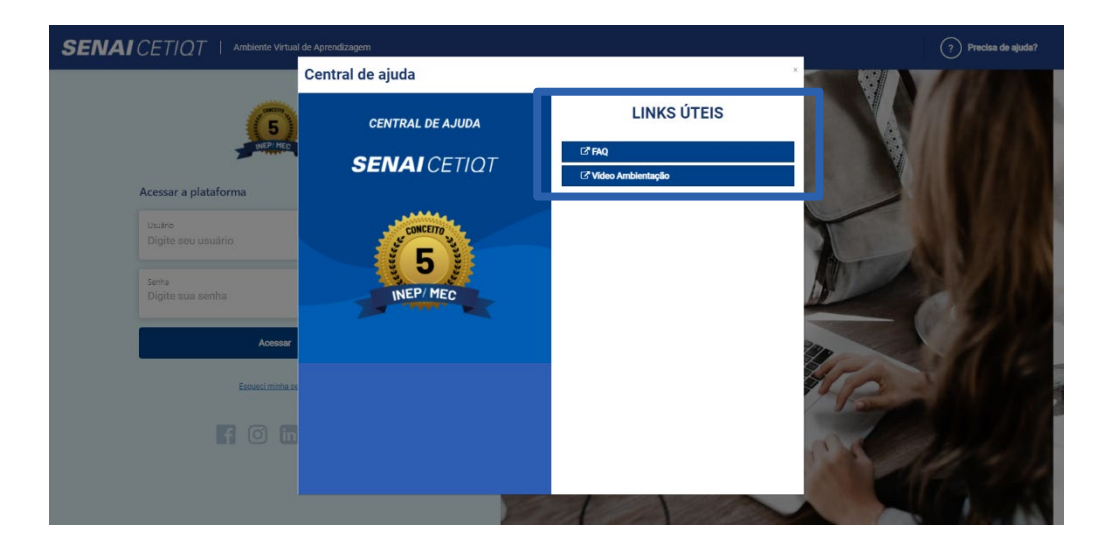

# Acessando o Ambiente Virtual de Aprendizagem (AVA)

Para acessar a página inicial do AVA, o primeiro passo é se logar. Para fazer isso, siga as instruções abaixo:

 Acesse o AVA com o link <u>https://ead2.cetiqt.senai.br/login/index.php</u>. Recomendamos que o acesso seja feito utilizando os navegadores: Google Chrome, Mozilla Firefox ou Microsoft Edge.

DICA: Para um acesso mais rápido você pode salvar o endereço em seus favoritos, conforme imagem abaixo.

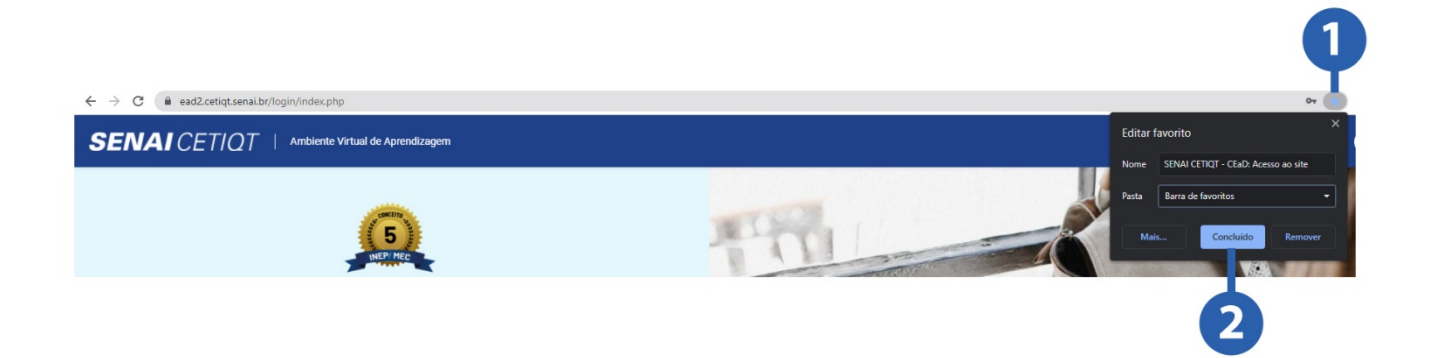

 Assim que você acessar com o endereço acima, será direcionado (a) para a página de acesso ao AVA, lá você deverá preencher os campos Usuário (sua matrícula) e Senha (a mesma utilizada no SGE), clicando, em seguida, no botão Acessar:

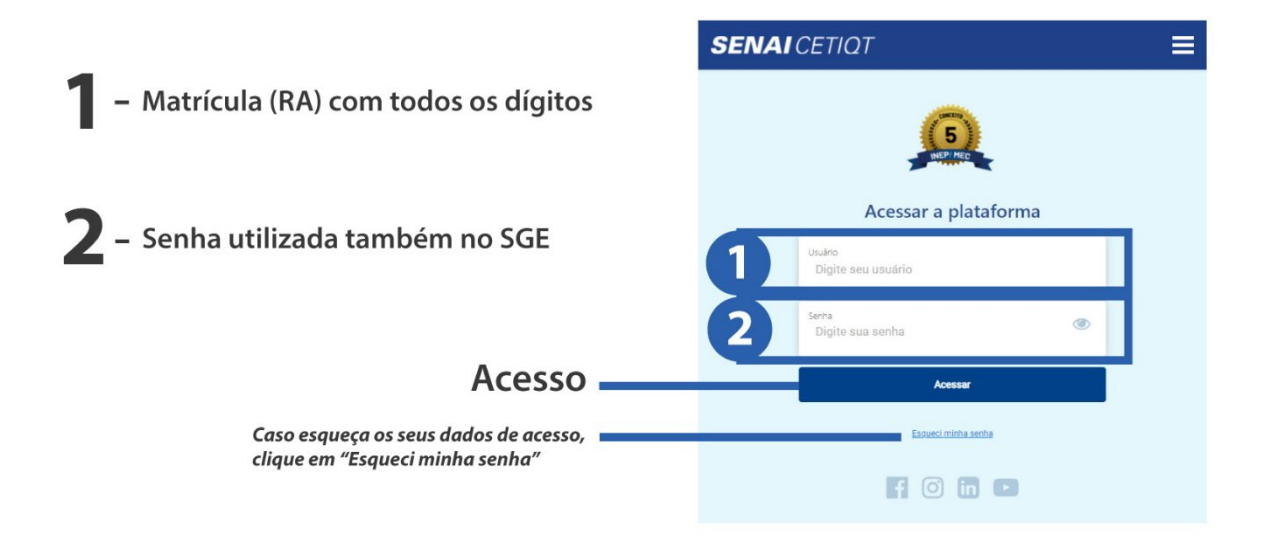

2.1 Caso precise redefinir sua senha, na tela abaixo, você deverá informar seu usuário e email cadastrados. Após informá-los, clique em concluir. O e-mail com as orientações será enviado para o endereço de e-mail informado. Caso não receba o e-mail, ou não consiga redefinir sua senha, orientamos que entre em contato com a secretaria acadêmica (secretaria@cetiqt.senai.br).

|                                                |   | Recuperação de senha |  |
|------------------------------------------------|---|----------------------|--|
| <b>1</b> – Matrícula (RA) com todos os dígitos | 1 | Usuário              |  |
| <b>2</b> – e-mail cadastrado                   | 2 | Email                |  |
|                                                |   | Concluir             |  |

Pronto, agora você está na sua página inicial do AVA! Abaixo estão as principais funcionalidades que você pode encontrar nessa página.

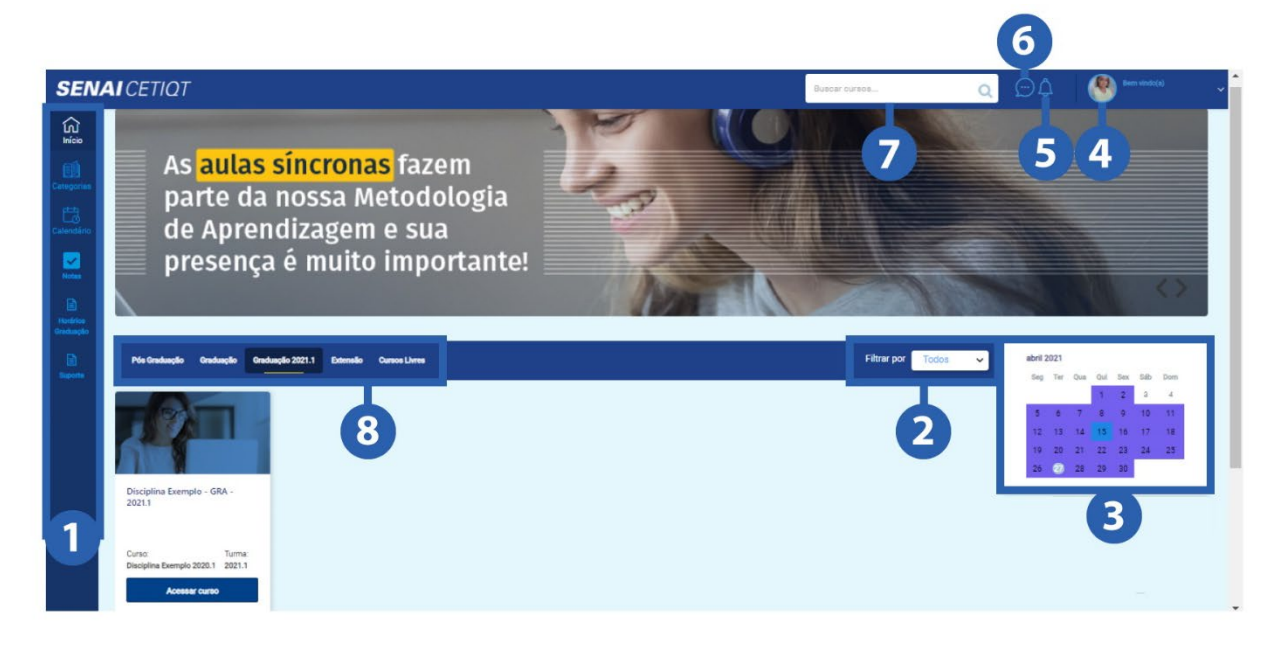

- Estes são os guias de acesso rápido. Aqui você poderá voltar a sua página inicial; consultar seus cursos por categoria; visualizar suas notas; consultar os horários de seu curso e entrar em contato com o suporte.
- Aqui você pode filtrar seus cursos/disciplinas por Todos, Não iniciados, Iniciado e Finalizado.
- No calendário constam as datas dos principais eventos da disciplina.
- Clicando em sua foto você poderá consultar seu perfil, ver suas notas, ajustar as configurações e sair.

- 5 No sino, você verifica suas últimas notificações recebidas.
- 6 Neste ícone você pode verificar as mensagens que recebeu e enviar outras para seus colegas e ou professores.
- 7 Campo de busca rápida em seus cursos/disciplinas.
- Nestas abas, caso possua cursos de categorias diferentes, é possível visualizar de forma rápida seus cursos/disciplinas de acordo com o filtro.

# A sala da disciplina

Após acessar o AVA, você deverá entrar na sala de sua disciplina. Para isso, escolha a disciplina que deseja acessar e clique em **"Acessar curso"**, conforme abaixo.

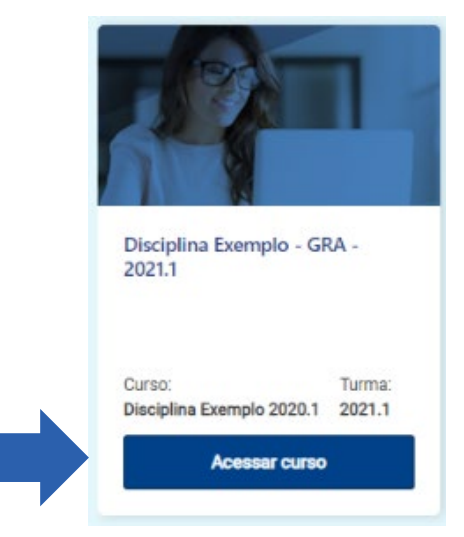

Já na sala da disciplina, destacamos abaixo as principais funcionalidades que você pode encontrar nessa página.

| Disciplina Exemplo - GRA - 2021.1<br>Curso:<br>Disciplina Exemplo 2020.1 Turma: Termina em:<br>2021.1 30/06/2021                      |                                                                              |                                                                                         |                                                                                                    |                                             |  |  |
|----------------------------------------------------------------------------------------------------|------------------------------------------------------------------------------|-----------------------------------------------------------------------------------------|----------------------------------------------------------------------------------------------------|---------------------------------------------|--|--|
| Chat Online da Disciplina                                                                                                    | -0                                                                           |                                                                                         |                                                                                                    | Professor Teste<br>Enviar mensagem          |  |  |
| Documentos da Disciplina<br>Aqui voôt iri encontrar documentos<br>importantes sobre a Disciplina.                                     | Aulas Gravadas<br>Cilque no card para acessar suas Aulas Online<br>Gravadas. | <b>Fevereiro</b><br>Cilque no card para acessar seus<br>Materiais, Videos e Atividades. | Março<br>Cique no card para acessar seus Materiais,<br>Vídeos e Atividades.                                                                                                    | Ultimos avisos<br>(Nenhum aviso publicado.) |  |  |
| <ol> <li>Aqui você pode ab<br/>os participantes.</li> </ol>                                                                           | rir um <b>chat</b> da disciplina coi                                         | m <b>5</b> -;                                                                           | Aqui você identifica seu <b>profe</b><br><b>mensagem privada</b> para ele(                                                                                                    | <b>essor</b> e pode enviar uma<br>a).       |  |  |
| 2 - Aqui você acessa suas aulas em tempo real.       6 -         3 - Aqui você encontra documentos como os planos de aulas,       7 - |                                                                              | 6 - E                                                                                   | <ul> <li>Em últimos avisos você encontra os avisos recentes publicados por seu professor.</li> <li>Nos cards dos meses, você tem acesso a todo o material vídeos e as atividades.</li> </ul> |                                             |  |  |
| 4 - Aqui você acessa t<br>foram gravadas.                                                                                             | odas as aulas que já ocorrer.                                                | am e                                                                                    | ,, necos e as annuaces.                                                                                                    |                                             |  |  |

## Acessando as aulas online

As Aulas Online são um recurso didático muito importante no estudo a distância! É nesse momento que você vai interagir com seu professor e colegas, além de trocar conhecimento! Para acessá-las, siga as instruções abaixo:

- Curso:
  Turma:
  Termina em:

  Disciplina Exemplo 2020.1
  2021.1
  30/06/2021

  Chat Online da Disciplina

  Image: Salas Aula Online
  - Na página aberta, selecione a disciplina correspondente, em que deseja acessar, e clique

em "entrar".

Listagem de Aulas

| Turma                             | Sala de Aula |
|-----------------------------------|--------------|
| EMPREENDEDORISMO E NEGÓCIOS       | Entrar       |
| OPTATIVA 4 - GESTÃO DE PESSOAS    | Entrar       |
| FASHION FILM                      | Entrar       |
| ESTÁGIO CURRICULAR SUPERVISIONADO | Entrar       |
| CAD DE DESENHO TÉCNICO            | Entrar       |
| MODELAGEM FEMININA                | Entrar       |
| MODELAGEM EM TECIDO ELÁSTICO      | Entrar       |

• Clique em "Salas Aula Online".

 Na janela seguinte, escolha como deseja abrir a reunião para ter acesso a sua sala. Lembramos que, para acessar o Teams com a conta de estudante, você deve utilizar o e-mail institucional (<u>suamatricula@educacao.cetiqt.senai.br</u>)

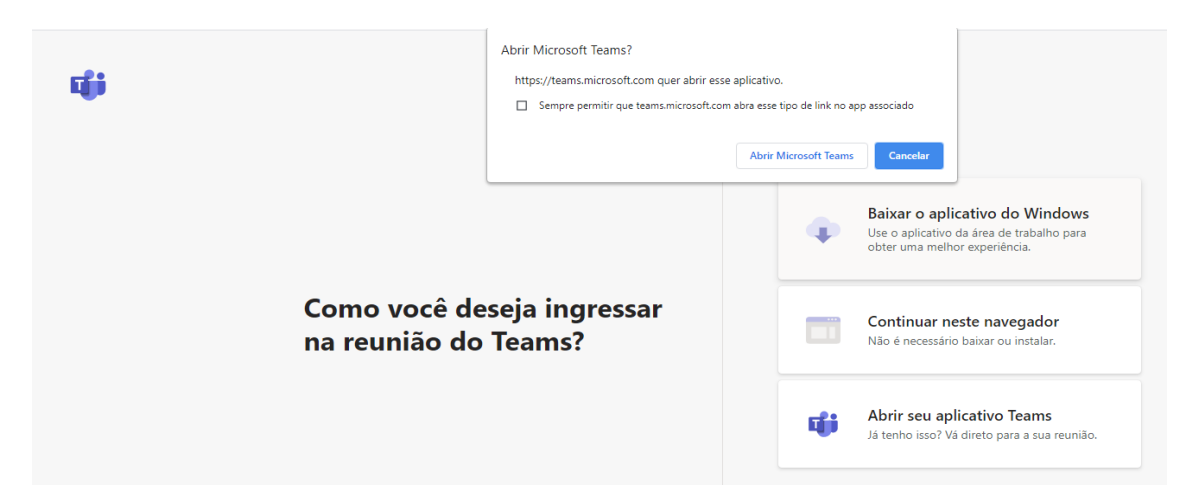

#### Dicas:

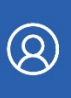

• Conhecer você é muito importante para seu professor. Por isso, não deixe de inserir sua foto para que ele veja você na sala de aula! Estamos distantes presencialmente, mas podemos nos aproximar virtualmente.

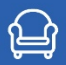

• Procure um local tranquilo, arejado e com boa iluminação para realizar suas aulas. Assim, você não corre o risco de se distrair e acabar perdendo informações importantes durante a aula.

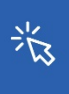

 Ao entrar na sua aula online, seu professor já estará lá para aprovar sua participação na aula. Mas se você entrar antes do horário e o seu professor ainda não estiver lá, é preciso que esteja logado no e-mail institucional (suamatricula@educacao.cetiqt.senai.br) e utilize a senha igual à do SGE.

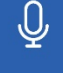

OREC

• Durante as aulas, sempre deixe o microfone fechado para não causar ruídos e interromper a aula.

• Todas as aulas ficarão gravadas e à sua disposição. Mas atenção! É expressamente proibida a

gravação e veiculação das aulas pelos alunos com a utilização de softwares específicos.

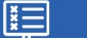

• As aulas síncronas também possuem frequência escolar.

### Acessando as aulas gravadas

As aulas síncronas/ ao vivo ficarão gravadas no AVA e você poderá acessá-las quando precisar, mas não deixe de fazer suas anotações da aula e realizar as atividades propostas pelo seu professor!  Para acessar suas aulas gravadas é bem simples, clique no card "Aulas Gravadas" e escolha a aula que deseja acessar, conforme abaixo.

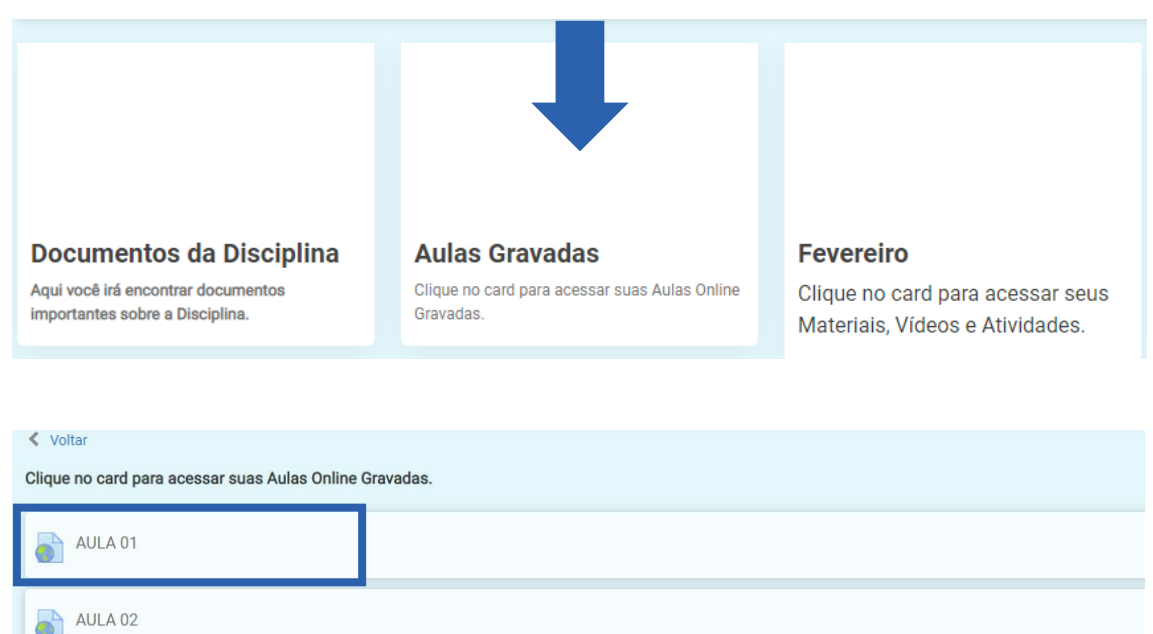

# **Suporte**

Você conseguiu acessar o AVA, mas está com algum problema? Dentro do Ambiente, temos também um recurso para você entrar em contato com o nosso Suporte! Você o encontrará na barra lateral azul de acesso rápido, no seu lado esquerdo, clicando em "Suporte".

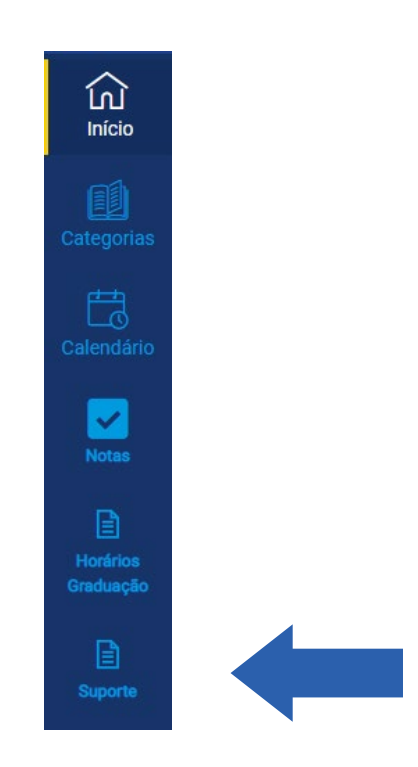

Ao clicar no ícone indicado, você terá acesso a página abaixo, em que poderá escolher qual o tipo de atendimento de que precisa: Biblioteca, Financeiro, Pedagógico ou Técnico. Para fazer isso, siga as instruções abaixo:

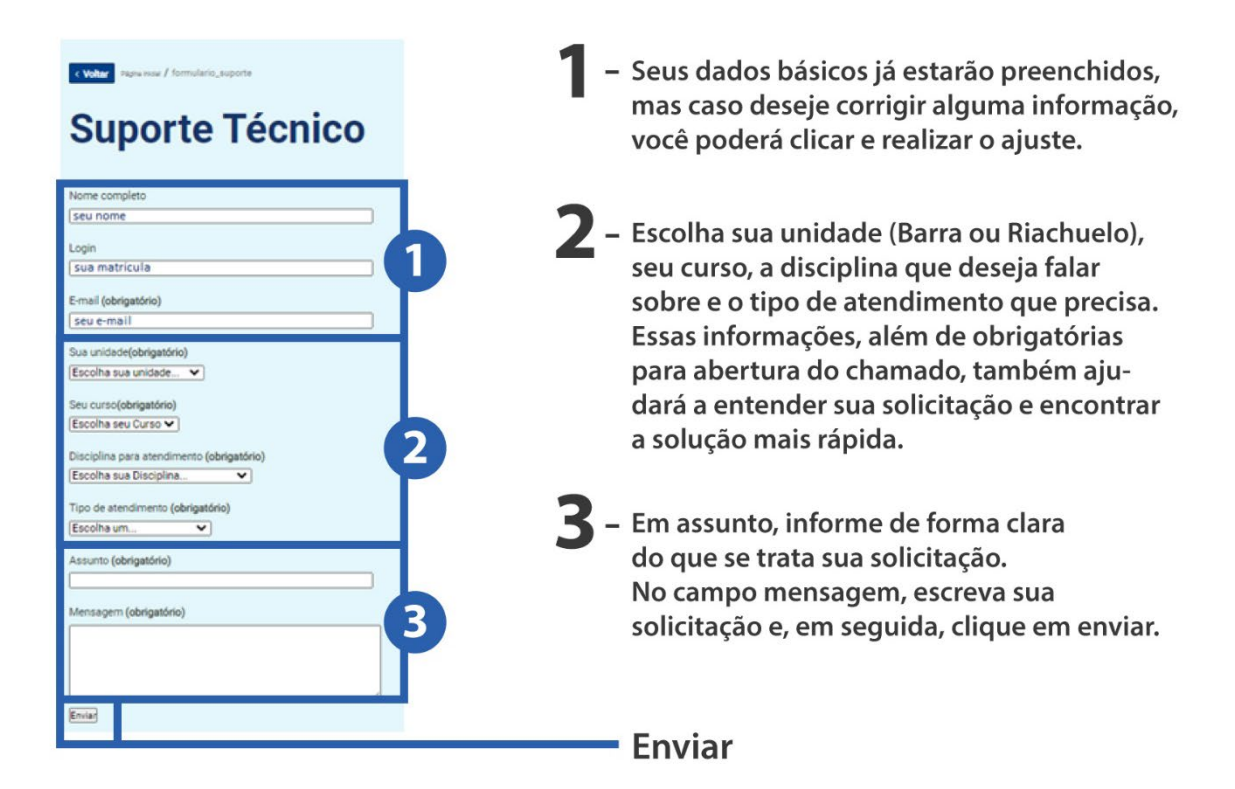

# **Outras Dúvidas:**

- Não consigo enviar uma tarefa, responder ao fórum, assistir à videoaula... nesses casos, entre em contato com o suporte da CEaD.
- Não entendi o que a tarefa está pedindo, fiquei com dúvidas sobre um termo específico... – em casos de dúvidas de conteúdo ou da tarefa, envie uma mensagem para o seu professor.

Bom, agora é aproveitar seus estudos ao máximo! Conte conosco e com seus professores!